# Fehlerbehebung für CVP 12.5, wenn die NOAMP VVB-Konfiguration einen internen Serverfehler meldet

## Inhalt

Einführung Voraussetzungen Anforderungen Verwendete Komponenten Hintergrundinformationen Lösung

# Einführung

Dieses Dokument beschreibt die Fehlerbehebung für Customer Voice Portal (CVP) (12.5), wenn das neue OAMP (NOAMP) einen internen Serverfehler für die Konfiguration von Virtualized Voice Browser (VB) 12.5 meldet.

### Voraussetzungen

#### Anforderungen

Cisco empfiehlt, über Kenntnisse in folgenden Bereichen zu verfügen:

- CVP 12,5
- VB 12,5
- Unified Contact Center Enterprise (UCCE) 12,5

#### Verwendete Komponenten

Die Informationen in diesem Dokument basieren auf den folgenden Software- und Hardwareversionen:

- VB 12,5
- CVP 12,5
- UCCE 12,5

Die Informationen in diesem Dokument wurden von den Geräten in einer bestimmten Laborumgebung erstellt. Alle in diesem Dokument verwendeten Geräte haben mit einer leeren (Standard-)Konfiguration begonnen. Wenn Ihr Netzwerk in Betrieb ist, stellen Sie sicher, dass Sie die potenziellen Auswirkungen eines Befehls verstehen.

# Hintergrundinformationen

Wenn Sie Customer Virtual Assistant über die Administrationsseite von NOAMP in CVP 12.5 konfigurieren:

- 1. Klicken Sie auf CVA und anschließend auf Konfiguration.
- 2. Wählen Sie im Dropdown-Menü Device (Gerät) die VVB-Instanz aus, und die Instanz wird gemeldet.

```
Error occurred
Internal Server Error. Failed to fetch config. Please complete steps mentioned in prerequisites
from online help.
```

| cisco                 | Cisco Unified Customer Voice Portal                                                                                                    |
|-----------------------|----------------------------------------------------------------------------------------------------|
|                       | Customer Virtual Assistant                                                                                                    |
| Overview              | Device vvb12 ~                                                                                                    |
| CVA                   | <ul> <li>Error occurred</li> <li>Internal Server Error. Failed to fetch config. Please complete steps mentioned in prerequisites from online help.</li> </ul> |
| 0                     |                                                                                                    |
|                       |                                                                                                    |
| License<br>Management |                                                                                                    |
|                       |                                                                                                    |
| Classic OAMP          |                                                                                                    |

### Lösung

Schritte zur Behebung dieses Problems:

1. Erfassen Sie OAMP-Protokolle vom Speicherort des Ordners.

<Drive>:\Cisco\CVP\logs\OAMP

2. Überprüfen Sie die Protokolldatei auf Fehler.

][product\_name=CVP][subsystem\_exception\_info=][tid=httpprocessor55][version\_number=CVP\_12\_5\_1\_0\_0\_0\_325]: Information associated with the following logged exception [id:9007] 238: 10.201.248.252: Mar 28 2020 22:45:43.520 -0700: %CVP\_12\_5\_0AMP-3-EXCEPTION\_INFO: %[build\_date=Jan 07, 2020 1:20 AM][build\_type=rel][exception=java.net.UnknownHostException: vvb12 at java.net.AbstractPlainSocketImpl.connect(AbstractPlainSocketImpl.java:184) at 3. Stellen Sie sicher, dass das VVB-Zertifikat heruntergeladen und dann zum Keystore des CVP hinzugefügt wird. Stellen Sie sicher, dass dieser CVP-Knoten die OAMP-Rolle ausführt.

4. Laden Sie das VB-Zertifikat herunter, indem Sie wie im Bild gezeigt zu https://<VVB-IP-Adresse>/appadmin/main navigieren.

| ← → 2 https://1                                | appadmin/mai 🔎 👻 Certificate error 🖒 <i>@</i> Cisco Virtualized Voice Bro ×                            |
|------------------------------------------------|----------------------------------------------------------------------------------------------------|
| cisco For Cisco U                              | Certificate Invalid                                                                                    |
| System Applications S                          | The security certificate presented by this website has errors.                                         |
|                                                | This problem might indicate an attempt to<br>fool you or intercept any data you send to<br>the server. |
| Cisco Virtualize<br>System version: 12.5.1.100 | We recommend that you close this webpage.<br>About certificate errors                                  |
|                                                | View certificates                                                                                      |
|                                                |                                                                                                    |

5. Navigieren Sie zu **Zertifikate > Details > In Datei kopieren**. Wählen Sie **Base-64-verschlüsseltes X.509 aus**.

6. Speichern Sie die Datei lokal auf dem CVP-Knoten. Zur Referenz dieses Artikels wird die Zertifikatsdatei am Speicherort **c:\** gespeichert und diese Zertifikatsdatei heißt **vb12.cer**.

7. Führen Sie den Befehl keytool aus, um das Zertifikat in der Warteschlange zu importieren und als vertrauenswürdig zu kennzeichnen:

a) Navigieren Sie zu Eingabeaufforderung als Administrator.

b) Geben Sie cd C:\Cisco\CVP\jre\bin.

c) Geben Sie anschließend den Befehl ein, um das Zertifikat in den CVP-Vertrauensspeicher zu importieren.

keytool -import -trustcacerts -keystore c:\Cisco\CVP\conf\security\.keystore -storetype JCEKS - alias vb12.samaira.com -file C:\vvb12.cer

**Hinweis**: "Alias" entspricht dem Befehl **Issued To** des heruntergeladenen Zertifikats und stellt sicher, dass der Befehl keytool während des Wartungsfensters ausgeführt wird.

8. Keystore-Kennwort von Speicherort kopieren C:\Cisco\CVP\conf und Dateiname "security.properties"

9. Wählen Sie anschließend im klassischen OAMP **Device Management > Virtualized Voice Browser (Geräteverwaltung > Virtualisierter Sprachbrowser)** aus. Stellen Sie sicher, dass der VB- Hostname dem des heruntergeladenen VB-Zertifikats "Issued To" entspricht. Klicken Sie auf Speichern wie im Bild gezeigt.

| Certificate X                                                                                                    | 5 |  |  |  |  |
|----------------------------------------------------------------------------------------------------|---|--|--|--|--|
| General Details Certification Path                                                                                                    |   |  |  |  |  |
| Certificate Information                                                                                                    |   |  |  |  |  |
| This CA Root certificate is not trusted. To enable trust,<br>install this certificate in the Trusted Root Certification<br>Authorities store. |   |  |  |  |  |
|                                                                                                    |   |  |  |  |  |
| Issued to: vvb12.samaira.com                                                                                                    |   |  |  |  |  |
| Issued by: vvb12.samaira.com                                                                                                    |   |  |  |  |  |
| Valid from 4/24/2019 to 4/22/2024                                                                                                    |   |  |  |  |  |
|                                                                                                    |   |  |  |  |  |

#### **Cisco Unified Customer Voice Portal**

| System - Device Management - User Management      | Bulk Administration      SNMP      Tools      Help |  |  |  |  |  |  |  |  |
|---------------------------------------------------|----------------------------------------------------|--|--|--|--|--|--|--|--|
| Edit Virtualized Voice Browser Configuration      |                                                    |  |  |  |  |  |  |  |  |
| न Save 🦓 Help                                     |                                                    |  |  |  |  |  |  |  |  |
| General Device Pool                               |                                                    |  |  |  |  |  |  |  |  |
| General                                           |                                                    |  |  |  |  |  |  |  |  |
| IP Address: *                                     |                                                    |  |  |  |  |  |  |  |  |
| Hostname: *                                       | vvb12.samaira.com                                  |  |  |  |  |  |  |  |  |
| Description:                                      |                                                    |  |  |  |  |  |  |  |  |
| Enable secure communication with the Ops console: |                                                    |  |  |  |  |  |  |  |  |

10. Navigieren Sie zu **NOAMP > CVA > klicken Sie auf Konfiguration > wählen Sie den Gerätenamen von VVB aus,** und überprüfen Sie, ob der Bildschirm wie im Bild dargestellt angezeigt wird.

| altalta<br>cisco | Cisco Unifie               | d Customer Voice Po | rtal             |                |                              | ,                              | administrator<br>Administrator |  |
|------------------|----------------------------|---------------------|------------------|----------------|------------------------------|--------------------------------|--------------------------------|--|
| -                | Customer Virtual Assistant |                     |                  |                |                              |                                |                                |  |
| Overview         | Device                     | wb12.samaira.com    | ~                |                |                              |                                | 0                              |  |
|                  |                            | vib12 samaira.com   |                  | Text to Speech | Automatic Speech Recognition | Natural Language Understanding |                                |  |
| CVA              |                            |                     |                  |                |                              |                                | New                            |  |
| æ                | Service Accou              | nt                  | Service Provider | Description    |                              |                                | Default                        |  |
|                  | No Items Sound             |                     |                  |                |                              |                                |                                |  |
| Integration      |                            |                     |                  |                |                              |                                |                                |  |